# Guida all'installazione del Server web

## Installazione rete Lan

Supponiamo di avere a disposizione una semplice rete Lan composta da 3 computer in cui ne utilizzeremo uno come Server (web, proxy, di posta, ect) e gli alti come client. Configurazione parametri della rete Lan:

- □ indirizzo IP statico per il server (192.168.8.100)
- □ indirizzo IP statico o dinamico (assegnato tramite DHCP: 192.168.8.10 e 192.168.8.20)

## Server web (Installazione server Apache)

Installiamo il seguente software apache\_2.0.55-win32-x86-no\_ssl

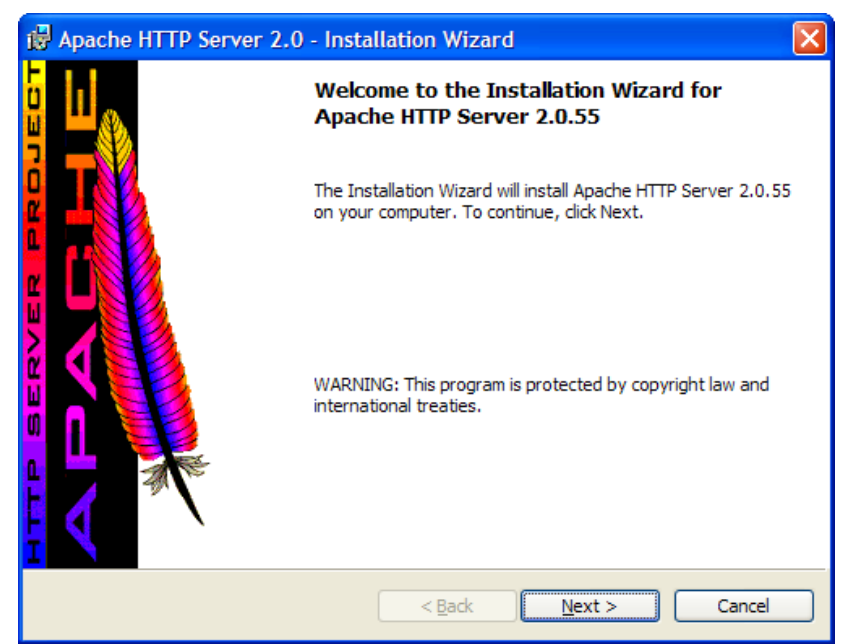

Quindi compiliamo il form seguente fornendo le specifiche richieste (dominio, nome del server e indirizzo di posta del webmaster)

| 🛿 Apache HTTP Server 2.0 - Installation Wizard                                |              |
|-------------------------------------------------------------------------------|--------------|
| Server Information<br>Please enter your server's information.                 |              |
| Network <u>D</u> omain (e.g. somenet.com)<br>pippo.it                         | ,            |
| Server Name (e.g. www.somenet.com):                                           |              |
| Administrator's Email Address (e.g. webmaster@somenet.com):                   |              |
| admin@pippo.it <br>Install Apache HTTP Server 2.0 programs and shortcuts for: |              |
|                                                                               | ually.       |
| InstallShield                                                                 | ·            |
| < <u>B</u> ack                                                                | ext > Cancel |

Portiamo a termine l'installazione e passiamo alla configurazione.

Ad esempio si vuole configurare il server web con 3 siti internet diversi (presenti sulla macchina server) con un unico indirizzo IP (192.168.8.100).

Personalizziamo il file di configurazione del Server **httpd.conf**, posizionato nella directory: **C:\Programmi\Apache Group\Apache2\conf**.

Nella **DocumentRoot** viene posizionata le cartella www e nella quale troviamo le sottocartelle che conterrano i siti web, ciascuno dei quali, viene individuato dal file **index.html**. Della document root si deve indicare il percorso assoluto nel file di configurazione **''C:\Programmi\Apache Group\Apache2\www''** 

Si procede con la creazione di 3 virtualhost sul server web (ciascuno per ogni sito). Individuiamo nel file di configurazione la sezione dedicata ai virtualhost, aggiungendo per ciascuno di questi le specifiche. Ad esempio:

### Section 3: Virtual Hosts
#

# VirtualHost: If you want to maintain multiple domains/hostnames on your
# machine you can setup VirtualHost containers for them. Most configurations
# use only name-based virtual hosts so the server doesn't need to worry about
# IP addresses. This is indicated by the asterisks in the directives below.

```
. . . . . .
# Use name-based virtual hosting.
#
NameVirtualHost *:80
#
. . . . .
<VirtualHost *:80>
  ServerName www.pippo.it
  ServerAdmin admin@pippo.it
  DocumentRoot "C:\Programmi\Apache Group\Apache2\htdocs\www"
  serverAlias pippo
</VirtualHost>
<VirtualHost *:80>
  ServerName www.paperone.it
  ServerAdmin admin@paperone.it
  DocumentRoot "C:\Programmi\Apache Group\Apache2\htdocs\www\paperone"
   serverAlias paperone
</VirtualHost>
<VirtualHost *:80>
   ServerName www.pluto.it
  ServerAdmin web@pluto.it
```

```
DocumentRoot "C:\Programmi\Apache Group\Apache2\htdocs\www\pluto"
serverAlias pluto
```

```
</VirtualHost>
```

Dopo aver fatto questo dobbiamo dire al sistema operativo che l'indirizzo IP della macchina deve anche rispondere a www.pippo.it, www.pluto.it, www.paperone.it :

si apre il file **hosts** della cartella **C:\WINDOWS\system32\drivers\etc** e si aggiungono le seguenti righe alla fine del file:

| indirizzo IP host | www.pippo.it    |  |
|-------------------|-----------------|--|
| indirizzo IP host | www.pluto.it    |  |
| indirizzo IP host | www.paperone.it |  |

Si riavvia il pc e si avrà la possibilità di avere due siti www.pippo.it e www.pluto.it e uno di default impostato nella root di www

Per verificare il funzionamento dei siti si esegue su un browser web l'url dei siti:

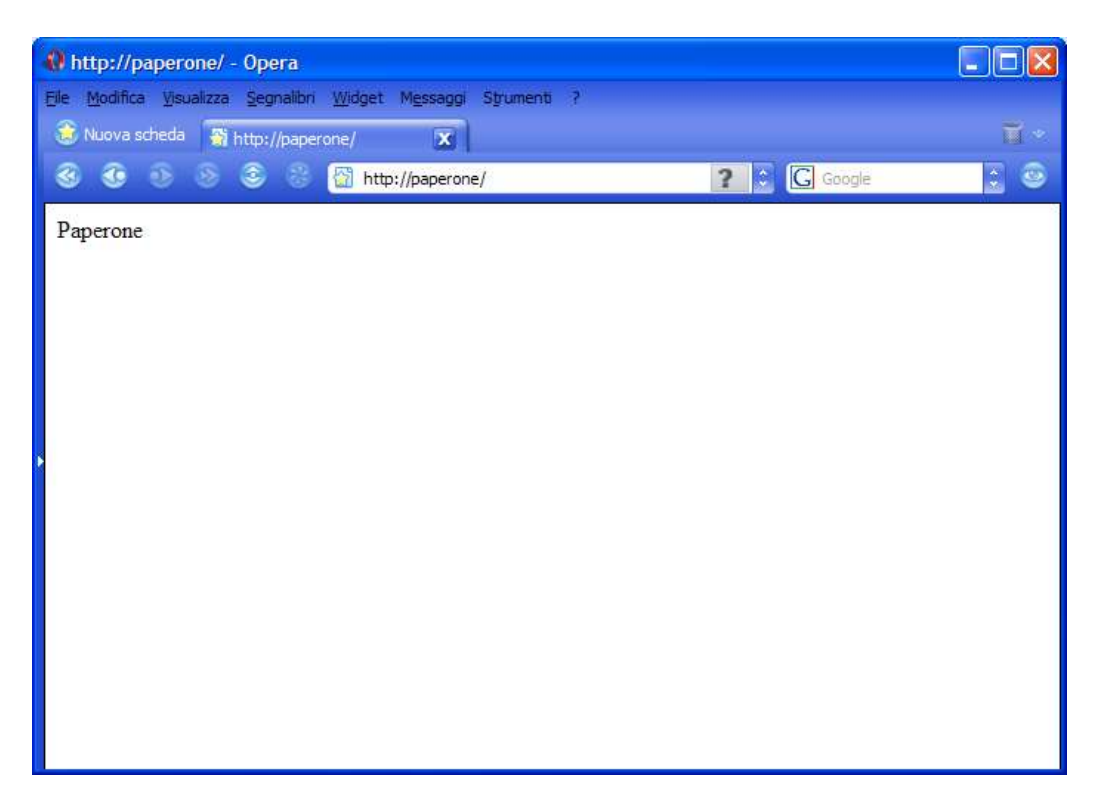

## Installazione del Proxy (lato server)

Si installa il software **AnalogProxy (freeware).** Il software viene installato nella cartella di default:

C:\Programmi\analogx\proxy

Le seguenti porte sono quelle di default e non possono essere modificate nella versione installata.

| HTTP (web browsers)                   | (port 6588)        |
|---------------------------------------|--------------------|
| HTTPS (secure web browsers)           | (port 6588)        |
| SOCKS4 (TCP proxying)                 | (port 1080)        |
| SOCKS4a (TCP proxying w/ DNS lookups) | (port 1080)        |
| SOCKS5 (only partial support, no UDP) | (port 1080)        |
| NNTP (usenet newsgroups)              | (port 119)         |
| POP3 (receiving email)                | (port 110)         |
| SMTP (sending email)                  | ( <i>port 25</i> ) |
| FTP (file transfers)                  | (port 21)          |

Lanciare l'esecuzione automatica di MS Windows, non essendo possibile installarlo come servizio del sistema operativo.

La seguente finestra di configurazione del proxy mostra che tutti i servizi sono abilitati.

| Configure Proxy                                                      |                                                                           |
|----------------------------------------------------------------------|---------------------------------------------------------------------------|
| Services<br>HTTP FTP NNTP<br>On On On<br>SMTP POP3 Socks<br>On On On | Logging:<br>Enabled<br>News server address:<br>Proxy Binding:<br>disabled |
| Configure Email Alias's                                              |                                                                           |
| Check if proxy is in Open mode                                       | Ok                                                                        |

I client della rete che usufruiscono del servizio Proxy dovranno configurare il browser web nel seguente modo:

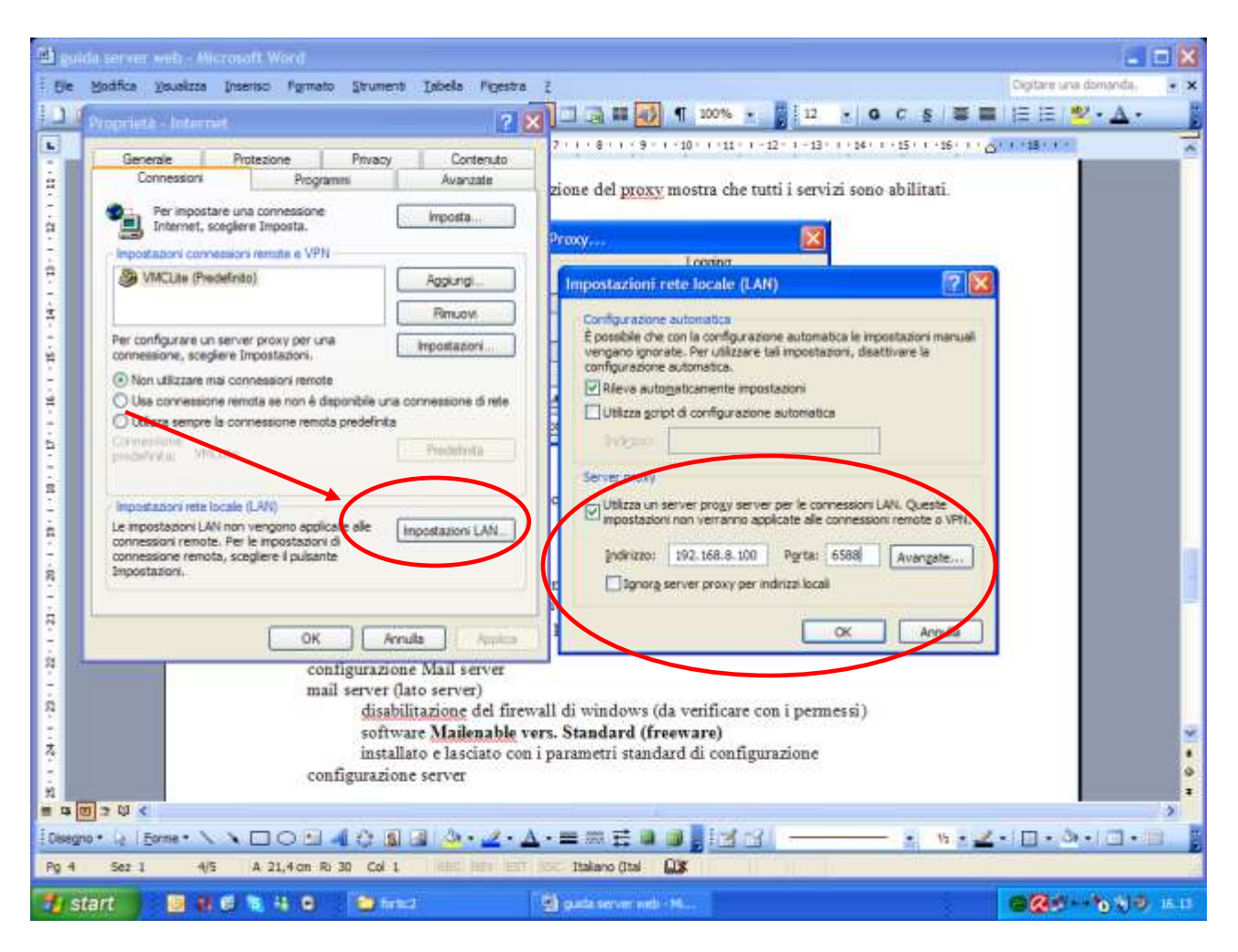

Pannello di controllo $\rightarrow$ Opzioni Internet $\rightarrow$ connessioni $\rightarrow$ impostazioni Lan $\rightarrow$ utilizza server proxy con i seguenti parametri:

indirizzo 192.168.8.100 porta 6588

# configurazione Mail server

mail server (lato server)

disabilitazione del firewall di windows software da installare **Mailenable vers. Standard 1.983(freeware**) installato e lasciato con i parametri standard di configurazione lanciare MailEnable Administrator (console MMC) cartella **domain** 

| 🚡 MailEnable - [MailEnable\MailE                                                                                                    | nable Management\Messaging Manag | er\Post Offices\P 💶 🗙                 |
|----------------------------------------------------------------------------------------------------|----------------------------------|---------------------------------------|
| 🚡 Eile <u>A</u> zione <u>V</u> isualizza Preferi                                                                                                    | i Fi <u>n</u> estra <u>?</u>     | MailEnable - [MailEnable\MailEnab     |
| ⇔ ⇒ 🗈 🖬 🔮 😫                                                                                                    |                                  | · · · · · · · · · · · · · · · · · · · |
| MailEnable                                                                                                    | Domain Name 🛆                    |                                       |
| MailEnable Management<br>MailEnable Manager<br>Messaging Manager<br>Post Offices<br>Portatile<br>Domains<br>Mailboxes<br>Groups<br>Lists<br>Bad Mail<br>Quarantine<br>Servers | ¶∰pippo.it                       |                                       |
|                                                                                                    |                                  |                                       |
| 1 domains in postoffice Portatile                                                                                                    |                                  |                                       |

# tasto destro su una parte bianco→nuovo domain pippo.it

cartella mailboxes

| 📸 MailEnable - [MailEnable\MailEnable Management\Messaging Manager\Post Offices\P 💶 💌 |              |                    |                |  |
|---------------------------------------------------------------------------------------|--------------|--------------------|----------------|--|
| 🚡 Eile Azione Visualizza Preferiti Finestra ?                                         |              |                    |                |  |
| ← → 🗈 🖬 🔮 😼 😫                                                                         |              |                    |                |  |
| MailEnable                                                                            | Mailbox 🛆    | Disk Usage (bytes) | Inbox Messages |  |
| 🖻 📷 MailEnable Management                                                             | 🗳 ale        | 188                | 0 E            |  |
| Messaging Manager                                                                     | 🗳 alex       | 176                | 0 E            |  |
|                                                                                       | 🗳 enzo       | 72                 | 0 E            |  |
|                                                                                       | 🗳 fab        | 382                | 1 E            |  |
|                                                                                       | 🌱 fran       | 105                | 0 E            |  |
| THE Groups                                                                            | 🌱 Postmaster | 1                  | 0 E            |  |
| ⊕ Lists                                                                               | 🗳 рррр       | 5151               | 1 E            |  |
| Bad Mail                                                                              |              |                    |                |  |
| Quarantine                                                                            |              |                    |                |  |
| 🛨 🎒 Servers                                                                           |              |                    |                |  |
|                                                                                       |              |                    |                |  |
|                                                                                       | •            |                    |                |  |
| 7 mailboxes in postoffice Portatile                                                   | · · · · · ·  |                    |                |  |

tasto destro su uno spazio bianco $\rightarrow$ nuovo mail box

**fab** (come indicato come account nel mailbox name)

## password 123456

verificare in scheda adresses : nella email adresses deve comparire

#### fab@pippo.it

| Proprietà - fab ?                              | × |
|------------------------------------------------|---|
| General Addresses Redirection Actions Messages |   |
| Friendly Name:                                 |   |
| Reply To Address:                              |   |
|                                                |   |
| [SMTP:fab@pippo.it]                            |   |
|                                                |   |
|                                                |   |
|                                                |   |
|                                                |   |
|                                                |   |
|                                                |   |
| Add Email Remove                               |   |
|                                                |   |
|                                                |   |
| OK Annulla Applica ?                           |   |

Configuriamo il Server per la posta in uscita

nodo servers→localhost→connector→tasto destro su smtp → proprietà cartella generale:

| Proprietà - SMTP                 |                                            |                      | ? ×            |
|----------------------------------|--------------------------------------------|----------------------|----------------|
| Security A                       | dvanced SMTP                               | Delivery Blo         | cked Addresses |
| Whitelist                        | DNS Blacklisting                           | Smart Host           | Logging        |
| General                          | Inbound                                    | Outbound             | Relay          |
| - General                        |                                            |                      |                |
| Local Domain M                   |                                            | oom):                |                |
| pippo.it                         | vanie (e.g. example.                       | comj.                |                |
|                                  |                                            |                      |                |
| Default mail do                  | main name (e.g. mai                        | l.example.com):      |                |
| Jwww.pippo.it                    |                                            |                      |                |
| DNS Address(e                    | es). If entering multip                    | le, separate each ei | ntry with      |
| a space.                         | 1                                          |                      |                |
| 1132.166.6.100                   | ,                                          |                      |                |
| Specify the em<br>address must b | ail address when sei<br>e a local address: | nding notifications. | This           |
| POSTMASTER                       | R@pippo.it                                 |                      |                |
|                                  |                                            |                      |                |
|                                  |                                            |                      |                |
|                                  |                                            |                      |                |
|                                  |                                            |                      |                |
|                                  |                                            |                      |                |
|                                  |                                            |                      |                |
|                                  |                                            |                      |                |
|                                  |                                            |                      |                |
|                                  |                                            |                      |                |
|                                  |                                            |                      |                |
| 01                               | K Annulla                                  | Applica              | ?              |

## Fermiamo e riavviamo il Server

nodo servers→localhost→connector→tasto destro su smtp→stop nodo servers→localhost→connector→tasto destro su smtp→riavvia

Configuriamo il Server per la posta in ingresso

nodo servers $\rightarrow$ localhost $\rightarrow$ services $\rightarrow$ tasto destro su pop $\rightarrow$ Proprietà

| Proprietà - POP                                                                                                    | × |
|----------------------------------------------------------------------------------------------------|---|
| General Logging                                                                                                    |   |
| General Settings         Maximum concurrent connections:       16         Alternate @ characters for username:         POP Port:       110         Also listen on alternate port:       0         Enable APOP authentication |   |
| IP Address Connection Restrictions<br>You can specify which IP addresses<br>are allowed to connect to the POP<br>service to send any email                                                                                   |   |
| Inbound IP Bindings     Always bind the service to all available IP addresses     Toly bind to these selected IP addresses     127.0.0.1                                                                                     |   |
|                                                                                                    |   |
| OK Annuka Applica ?                                                                                                    |   |

verificare la selezione di Always bind service (deve esserci il pallino)

## Fermiamo e riavviamo il Server

nodo servers→localhost→services→tasto destro su **pop**→stop nodo servers→localhost→services→tasto destro su **pop**→riavvia

mail server (lato client)

configurazione del browser di posta per l'utilizzo degli account del mail server creazione nuovo account con parametri pop e smtp l'indirizzo IP del server mail : (192.168.8.100) account con outlook express

| nessione guidata Internet                                                                                                    |                                                                                               |                                           | ,       |
|----------------------------------------------------------------------------------------------------|-----------------------------------------------------------------------------------------------|-------------------------------------------|---------|
| Nome utente                                                                                                    |                                                                                               |                                           | ×       |
| Quando si invia un messag<br>visualizzato nel campo Da<br>venga visualizzato in tale c                                        | gio di posta elettronica, il nome<br>del messaggio in uscita. Digitare<br>ampo.               | del mittente viene<br>i il nome come si d | esidera |
| <u>N</u> ome visualizzato:                                                                                                    | fabrizio                                                                                      |                                           | _       |
|                                                                                                    | Ad esempio: Valeria Dal Monte                                                                 |                                           |         |
|                                                                                                    |                                                                                               |                                           |         |
|                                                                                                    |                                                                                               |                                           |         |
|                                                                                                    |                                                                                               |                                           |         |
|                                                                                                    |                                                                                               |                                           |         |
|                                                                                                    |                                                                                               |                                           |         |
|                                                                                                    |                                                                                               |                                           |         |
|                                                                                                    |                                                                                               |                                           |         |
|                                                                                                    |                                                                                               |                                           |         |
|                                                                                                    | < Indietro                                                                                    | <u>A</u> vanti >                          | Annulla |
|                                                                                                    | < <u>I</u> ndietro                                                                            | <u>A</u> vanti >                          | Annulla |
| nessione quidata Internet                                                                                                    | < <u>I</u> ndietro                                                                            | <u>Avanti &gt;</u>                        | Annulla |
| nessione guidata Internet                                                                                                    | < <u>I</u> ndietro                                                                            | <u>A</u> vanti >                          | Annulla |
| nessione guidata Internet<br>Indirizzo per la posta Inter                                                                     | < <u>(ndietro</u>                                                                             | <u>Avanti &gt;</u>                        | Annulla |
| nessione guidata Internet<br>Indirizzo per la posta Inter                                                                     | < <u>I</u> ndietro<br>net                                                                     | <u>Avanti &gt;</u>                        | Annulla |
| nessione guidata Internet<br>Indirizzo per la posta Inter<br>L'indirizzo di posta elettroni                                   | < <u>i</u> ndietro<br>net<br>ca viene utilizzato per l'invio e la                             | <u>Avanti &gt;</u><br>ricezione di messa  | Annulla |
| nessione guidata Internet<br>Indirizzo per la posta Inter<br>L'indirizzo di posta elettroni                                   | < <u>Indietro</u><br>net<br>ca viene utilizzato per l'invio e la                              | <u>Avanti &gt;</u>                        | Annulla |
| nessione guidata Internet<br>Indirizzo per la posta Inter<br>L'indirizzo di posta elettroni                                   | net                                                                                           | <u>Avanti &gt;</u>                        | Annulla |
| nessione guidata Internet<br>Indirizzo per la posta Inter<br>L'indirizzo di posta elettroni<br>Indirizzo di <u>p</u> osta ele | net<br>ca viene utilizzato per l'invio e la<br>tronica: fab@pippo.it                          | <u>Avanti &gt;</u>                        | Annulla |
| nessione guidata Internet<br>Indirizzo per la posta Inter<br>L'indirizzo di posta elettroni<br>Indirizzo di <u>p</u> osta ele | net<br>ca viene utilizzato per l'invio e la<br>tronica: [fab@pippo.it<br>Ad esempio: prova@mi | <u>Avanti &gt;</u><br>ricezione di messa  | Annulla |
| nessione guidata Internet<br>Indirizzo per la posta Inter<br>L'indirizzo di posta elettroni<br>Indirizzo di <u>p</u> osta ele | net<br>ca viene utilizzato per l'invio e la<br>tronica: [fab@pippo.it<br>Ad esempio: prova@mi | <u>Avanti &gt;</u><br>ricezione di messa  | Annulla |
| nessione guidata Internet<br>Indirizzo per la posta Inter<br>L'indirizzo di posta elettroni<br>Indirizzo di <u>p</u> osta ele | net<br>ca viene utilizzato per l'invio e la<br>tronica: [fab@pippo.it<br>Ad esempio: prova@mi | <u>Avanti &gt;</u><br>ricezione di messa  | Annulla |
| nessione guidata Internet<br>Indirizzo per la posta Inter<br>L'indirizzo di posta elettroni<br>Indirizzo di <u>p</u> osta ele | net<br>ca viene utilizzato per l'invio e la<br>tronica: [fab@pippo.it<br>Ad esempio: prova@m  | Avanti >                                  | Annulla |
| nessione guidata Internet<br>Indirizzo per la posta Inter<br>L'indirizzo di posta elettroni<br>Indirizzo di <u>p</u> osta ele | net<br>ca viene utilizzato per l'invio e la<br>tronica: [fab@pippo.it<br>Ad esempio: prova@mi | <u>Avanti &gt;</u><br>ricezione di messa  | Annulla |
| nessione guidata Internet<br>Indirizzo per la posta Inter<br>L'indirizzo di posta elettroni<br>Indirizzo di <u>p</u> osta ele | net<br>ca viene utilizzato per l'invio e la<br>tronica: [fab@pippo.it<br>Ad esempio: prova@mi | Avanti >                                  | Annulla |
| nessione guidata Internet<br>Indirizzo per la posta Inter<br>L'indirizzo di posta elettroni<br>Indirizzo di gosta ele         | <pre>net ca viene utilizzato per l'invio e la tronica: [fab@pippo.it</pre>                    | Avanti >                                  | Annulla |
| nessione guidata Internet<br>Indirizzo per la posta Inter<br>L'indirizzo di posta elettroni<br>Indirizzo di <u>p</u> osta ele | <pre>net net tronica: fab@pippo.it Ad esempio: prova@mi </pre>                                | Avanti >                                  | Annulla |

| Connessione guidata Internel                         | :                        |                      | ×                   |
|------------------------------------------------------|--------------------------|----------------------|---------------------|
| Nomi dei server della pos                            | ia                       |                      | ×                   |
| II server <u>d</u> ella posta in arriv               | o è: POP3                | •                    |                     |
| <u>S</u> erver posta in arrivo (POF                  | P3, IMAP o HTTP):        |                      |                     |
| 192.168.8.100                                        |                          |                      |                     |
| Il server SMTP è utilizzato                          | per la posta in uscita.  |                      |                     |
| S <u>e</u> rver posta in uscita (SM<br>192.168.8.100 | TP):                     |                      |                     |
|                                                      |                          |                      |                     |
|                                                      |                          |                      |                     |
|                                                      | <1                       | ndietro <u>A</u> va  | nti > Annulla       |
|                                                      |                          |                      |                     |
| Connessione guidata Internel                         | :                        |                      | ×                   |
| Accesso alla posta Intern                            | et                       |                      | × ×                 |
| Immettere il nome e la pas<br>servizi Internet.      | sword dell'account di po | sta elettronica forr | iti dal provider di |
| Nome account:                                        | fab                      |                      |                     |
|                                                      |                          |                      |                     |
| Password:                                            | •••••                    |                      |                     |

Memorizza password

Se il provider di servizi Internet richiede l'utilizzo del sistema di autenticazione tramite password (SPA) per accedere all'account della posta, selezionare la casella di controllo Accesso tramite autenticazione password di protezione (SPA).

< Indietro

<u>A</u>vanti >

Annulla

Accesso tramite autenticazione password di protezione

FTP server (vedere la guida Configurazione Filezilla)

Г